## 1 Table of Contents

| 1. 1 | Table of Contents                                        | 1-2   |
|------|----------------------------------------------------------|-------|
| 2. ( | Getting Started                                          | 3     |
| 2.1  | . Welcome                                                | 3     |
| 2.2  | . Agency Sign Off and User Set Up                        | 3-4   |
| 2.3  | Accessing VPS Web B2B                                    | 4-7   |
| 2.4  | . How to Login to VitalChek Product Suite - B2B          | 7     |
| 2.5  | . How to Log out of VitalChek Product Suite              | 7-9   |
| 2.6  | . How to Change a Password in VitalChek Product<br>Suite | 9-10  |
| 2.7  | . Menu Items                                             | 10    |
| 2.8  | . (Home) Change Password                                 | 10-11 |
| 2.9  | . How to Reset a Forgotten Password                      | 11-12 |
| 2.10 | 0. How to Change an Expired Password                     | 12-14 |
| 3. ( | Drders                                                   | 15    |
| 3.1  | . How to Enter Death Certificate Request                 | 15-17 |
| 3.2  | . How to Cancel a Request                                | 17-18 |
| 3.3  | . How to Reinstate a Cancelled Order                     | 18-19 |
| 3.4  | . How to Edit an Order                                   | 19    |
| 4. 9 | Search                                                   | 20    |
| 4.1  | . Order Search Overview                                  | 20-21 |
| 4.2  | . How to Search for Orders                               | 21-22 |
| 5. F | Reports                                                  | 23    |
| 5.1  | . View Report                                            | 23    |
| 5.2  | . How to Requests Reports                                | 23-25 |
| 5.3  | . How to View Reports                                    | 25-26 |

6. User Guide

27

# 2 Getting Started

#### 2.1 Welcome

Г

| LexisNexis* VitalChek Product Suite                                                                                                    |
|----------------------------------------------------------------------------------------------------|
|                                                                                                    |
| Welcome to the VitalChek Product Suite (VPS) Web                                                                                              |
| Business to Business (B2B) Application!                                                                                                    |
| This application was created to allow businesses to easily and securely place certificate orders.                                             |
| Once the <b>Agency Signoff and User Setup form (Section 2.2)</b> has been processed, users will be able to login and use the B2B application. |
| New users can review the following help pages to learn how to use the system:                                                                 |
| Accessing VPS Web B2B (Section 2.3)                                                                                                    |
| How to Login to VitalChek Product Suite - B2B (Section 2.4)                                                                                   |
| How to Log out of VitalChek Product Suite (Section 2.5)                                                                                       |
| How to Enter a Death Certificate Request (Section 3.1)                                                                                        |
| How to Search for Orders (Section 4.2)                                                                                                    |
| How to Request Reports (Section 5.2)                                                                                                    |
| How to View Reports (Section 5.3)                                                                                                    |
| A printable user guide can be found here: User Guides (on-line documentation)                                                                 |

## 2.2 Agency Sign Off and User Set Up

Agency Sign Off and User Set Up Businesses will complete the Agency Sign Off and User Set up form and return to schambless@vitalchek.com to access the VitalChek LexisNexis Business to Business application

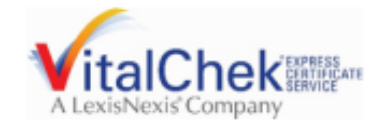

#### 2.3 Accessing VitalChek Product Suite B2B User Interface

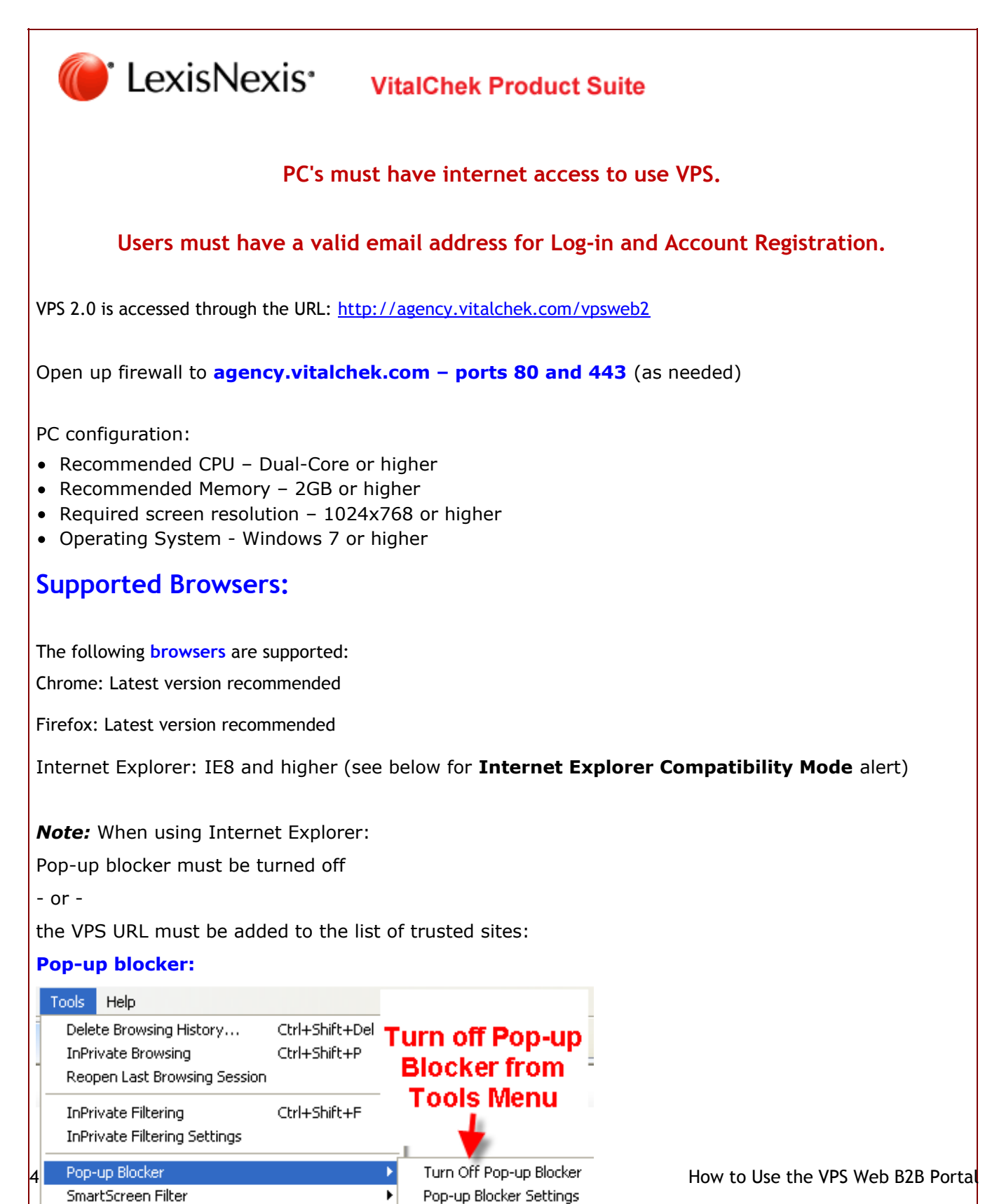

#### To add the VPS URL to trusted sites:

- 1. From the IE tools menu, select Internet Options
- 2. Select the Security tab
- 3. Click Trusted Sites
- 4. Click the Sites button
- 5. Click ""Add" to add the VPS web site to the list of trusted sites
- 6. Click "Close"
- 7. Click "OK"

#### **Browser Errors**

If the following error is displayed:

 Unsupported Browser. VPSWeb 2.0 supports Internet Explorer 8 and higher, Firefox 4 and higher, Safari 5 and higher and any version of Chrome

Complete the following:

A. Use a supported browser (see Supported Browsers section above)

B. If using Internet Explorer, change the Internet Explorer Compatibility view setting with the following steps:

- 1. Click the "Tools" menu option
- 2. Click "Compatibility View Setting" to display the Compatibility View Settings box. If you have vitalchek.com or agency.vitalchek.com listed in the "Websites you've added to Compatibility View", click the Remove button to remove them. You may leave other websites that requires this mode.
- 3. If checked, uncheck "Display all websites in Compatibility View"
- 4. Click Close button

#### JAVASCRIPT must be enabled

Adobe Acrobat Reader must be installed to create/print shipping labels and receipts, and to view/download reports.

#### Internet Explorer Versions/Compatibility Mode Alert

\* VPS Web will not display correctly using some versions of Internet Explorer in Compatibility Mode. The following Javascript alert will display when attempting to access VPS using unsupported Internet Explorer versions/compatibility modes. Use the chart below to determine the required actions to use VPS Web in Internet Explorer. When using an alternative browser such as Chrome or Firefox this is not an issue.

| ĺ | Message fr | om webpage                                                                                                    |                                  |
|---|------------|----------------------------------------------------------------------------------------------------|----------------------------------|
|   | <b></b>    | You are using Internet Explorer in Compatibility Mode. You MUST<br>change your Document Mode setting to IE8 Standards or higher for the<br>VPS application to function correctly. Click OK, and then press F12 to<br>switch your Document Mode. |                                  |
|   |            | ОК                                                                                                    | How to use the VPS web bzb Porta |

| Internet Explorer (IE)<br>Version              | Alert                            | Solution                                       |
|------------------------------------------------|----------------------------------|------------------------------------------------|
| IE7 not supported                              | VPS does not supported IE7       | Upgrade to latest version of IE                |
| IE8 with IE7 Doc Standards                     | Compatibility Alert is displayed | Change Document Mode setting to IE8 or higher* |
| IE9 with IE7 Doc Standards                     | Compatibility Alert is displayed | Change Document Mode setting to IE8 or higher* |
| IE10 Compatibility Mode with IE7 Doc Standards | Compatibility Alert is displayed | Change Document Mode setting to IE8 or higher* |

To change Document Mode settings:

1. Click OK to close out the alert message

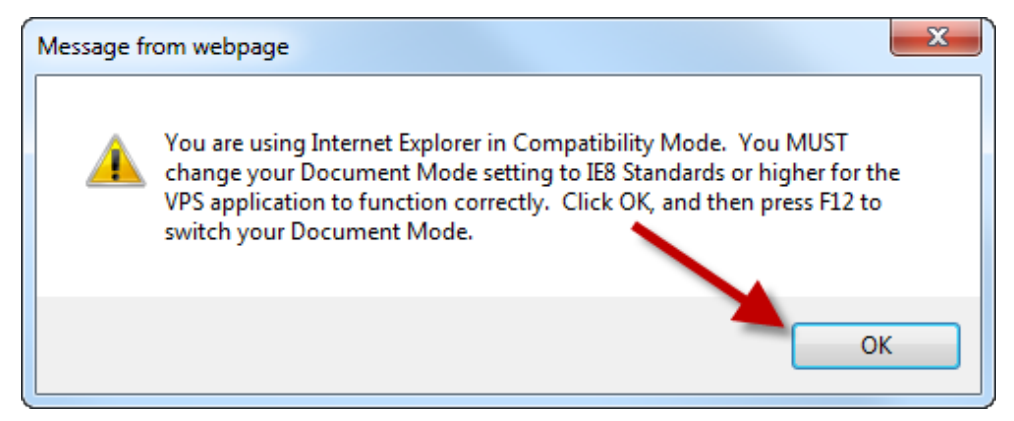

#### 2. Press F12 button on keyboard to display options menus

|      |                                                    | Last Name                 | First N           | ame          |                 | Advanced C | ditaria |       |      |    |
|------|----------------------------------------------------|---------------------------|-------------------|--------------|-----------------|------------|---------|-------|------|----|
|      | Certificate Holder                                 |                           |                   |              |                 | Advanced C | niena   |       |      | 11 |
|      | Ship To                                            |                           |                   |              |                 | Order      | Status  | All 🖌 |      |    |
|      | Applicant                                          |                           |                   |              |                 | Payment    | Status  | All 🔽 |      | ~  |
| <    |                                                    |                           |                   |              |                 |            |         |       |      |    |
| File | Find Disable View                                  | Images Cache Tools Val    | date Browser Mode | 1E9 Document | Mode: 1E7 stand | dards      |         |       | - 17 | ×  |
| н    | ML CSS Console                                     | Script Profiler Network   |                   |              |                 |            | Search  | HTML  |      | ٩  |
| Þ    | 🔉 🐼 🖬 🐓 🖻 🗭 🖃 Style Trace Styles Layout Attributes |                           |                   |              |                 |            |         |       |      |    |
| Ľ    | - (1 DOCTYPE html>                                 |                           |                   |              |                 |            |         |       |      |    |
| œ.,  | chemi Xmins- heep:/                                | / www.wo.org/ 1999/ Xirts | · · ·             |              |                 |            |         |       |      |    |
|      |                                                    |                           |                   |              |                 |            |         |       |      |    |

3. Change document mode to IE 8 or higher

| File Find Disable View Images Cache Tools Validate   Browser Mode: | IE9 Do       | cument Mode: IE7 standards                   |       |
|--------------------------------------------------------------------|--------------|----------------------------------------------|-------|
| HTML CSS Console Script Profiler Network                           |              | Standards                                    | Alt+S |
| k 💀 🖬 49 io 🗷 🖻                                                    |              | Quirks                                       | Alt+Q |
|                                                                    |              | Internet Explorer 9 standards (Page default) | Alt+9 |
| B. <html xmlns="http://www.w3.org/1999/xhtml"></html>              |              | Internet Explorer 8 standards                | Alt+8 |
|                                                                    | $\checkmark$ | Internet Explorer 7 standards                | Alt+7 |
|                                                                    |              | Internet Explorer 5 quirks                   | Alt+U |
|                                                                    | _            |                                              |       |

## 2.4 How to Login to VitalChek Product Suite

#### 0

| How to Login to<br>VPS | Upon entering VitalChek Product Suite, the User will be presented with a Enter Security Credentials login page |
|------------------------|----------------------------------------------------------------------------------------------------|
| Enter Security Creden  | tials                                                                                                    |
| User ID (email ad      | Idress)                                                                                                    |
| Password (case-ser     | Login                                                                                                    |
| Forgot Your Password?  |                                                                                                    |
| VPS Version 2.0        |                                                                                                    |

| Step 1 | Enter User ID                                                                                                    |
|--------|----------------------------------------------------------------------------------------------------|
|        | User ID (email<br>address)                                                                                                    |
| Step 2 | Enter Password (case-sensitive)                                                                                                    |
|        | Password (case-sensitive)                                                                                                    |
| Step 3 | Click the Login box. If the User attempts to login unsuccessfully 5 times, user will be locked out and will need to reset password |
|        | Login                                                                                                    |
| Step 4 | After Login, VPS displays                                                                                                    |

## 2.5 How to Log out of VitalChek Product Suite

How to Log Out ofUsers can log out from any page in VPS by selecting LogoutVitalChek Product

| Suite                                              |  |  |  |
|----------------------------------------------------|--|--|--|
| akirk@vitalchek.com -<br>Logout<br>Change Password |  |  |  |

| Step 1                 | Select Logout from the User Name menu                                                                                                    |
|------------------------|----------------------------------------------------------------------------------------------------|
|                        | akirk@vitalchek.com ▼<br>Logout                                                                                                    |
|                        | Change Password                                                                                                    |
| Step 2                 | User will be logged out of VitalChek Product Suite and will be returned to the login screen.                                                                                |
|                        | Enter Security Credentials                                                                                                    |
|                        | User ID (email address)                                                                                                    |
|                        | Password (case-sensitive)                                                                                                    |
|                        | Login                                                                                                    |
|                        | Forgot Your Password?                                                                                                    |
|                        | VPS Version 2.0                                                                                                    |
| Inactivity<br>Timeouts | After 30 minutes of inactivity, the session expiration timer will display. Click <b>Yes,</b><br><b>Keep working</b> to continue using VPS, if not clicked, the user will be |

automatically logged out of VPS.

| Your session is about to exp                              | oire!                       |
|-----------------------------------------------------------|-----------------------------|
| You will be logged off in 13<br>Do you want to continue y | 3 seconds.<br>Your session? |
| Yes, Keep working                                         | No, Log off                 |
|                                                           |                             |

## 2.6 How to Change a Password in VitalChek Product Suite

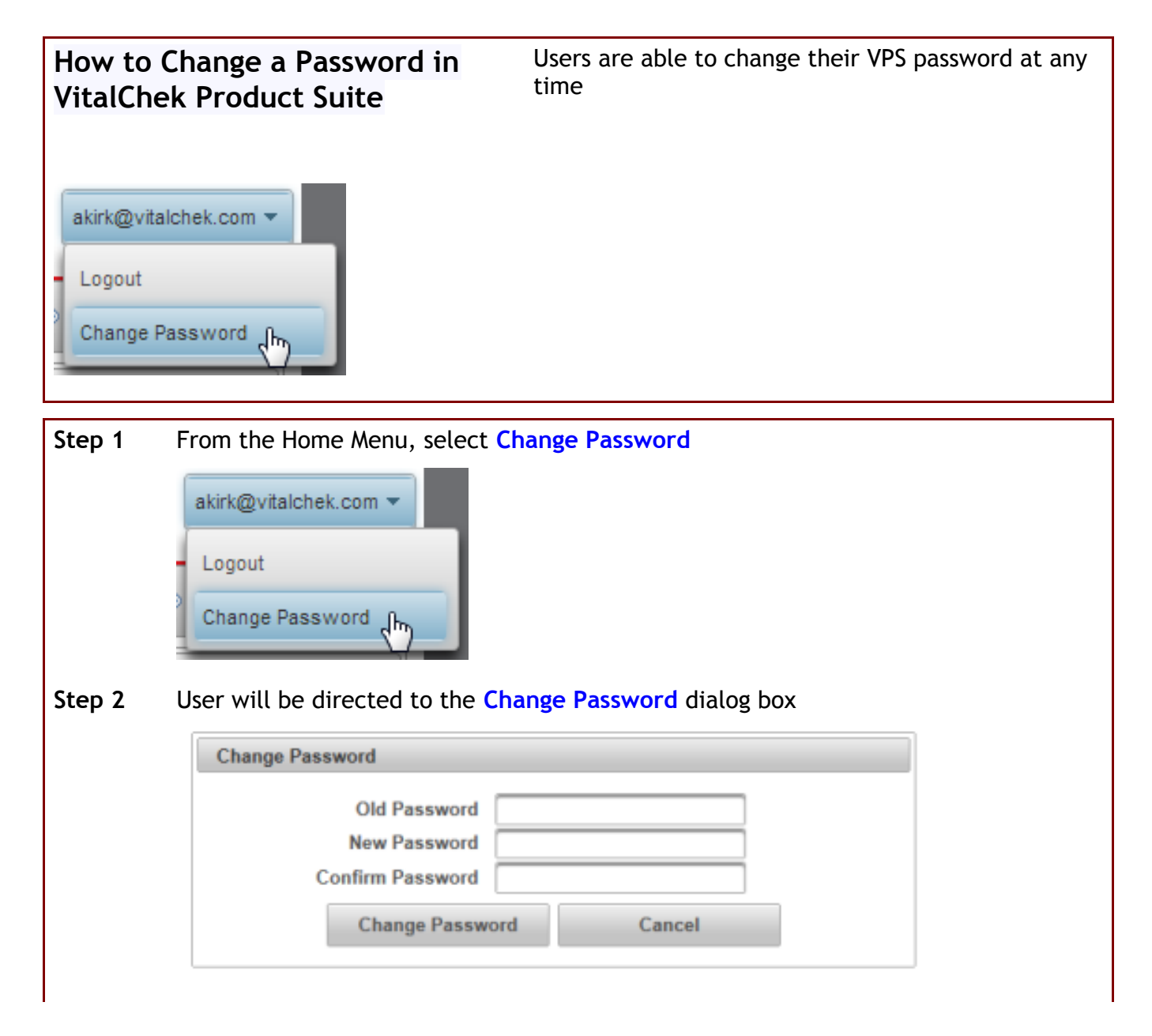

| Step 3 | Enter Old Password                                                         |  |  |  |
|--------|----------------------------------------------------------------------------|--|--|--|
| Step 4 | Enter New Password using Password Rules                                    |  |  |  |
| Step 5 | Confirm Password                                                           |  |  |  |
| Step 6 | Click Change Password button                                               |  |  |  |
| Step 7 | Password changed successfully message appears                              |  |  |  |
|        | Password successfully changed. Please log back in using your new password. |  |  |  |
|        |                                                                            |  |  |  |
|        |                                                                            |  |  |  |
|        |                                                                            |  |  |  |
|        | Enter Security Credentials                                                 |  |  |  |
|        | Password (case-sensitive)                                                  |  |  |  |
|        | Login                                                                      |  |  |  |
|        | Forgot Your Password?                                                      |  |  |  |
|        | VP5 Version 2.0                                                            |  |  |  |
| Step 8 | Enter User ID, (new) Password and click Login button to login to VPS       |  |  |  |

## 2.7 Menu Items

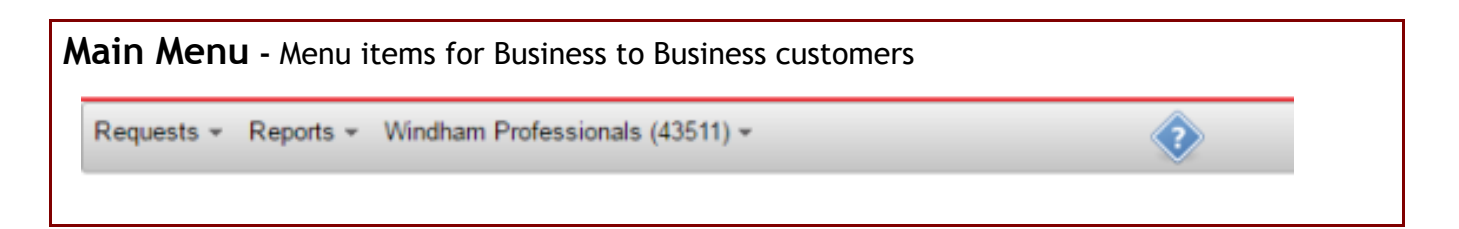

## 2.8 (Home) Change Password

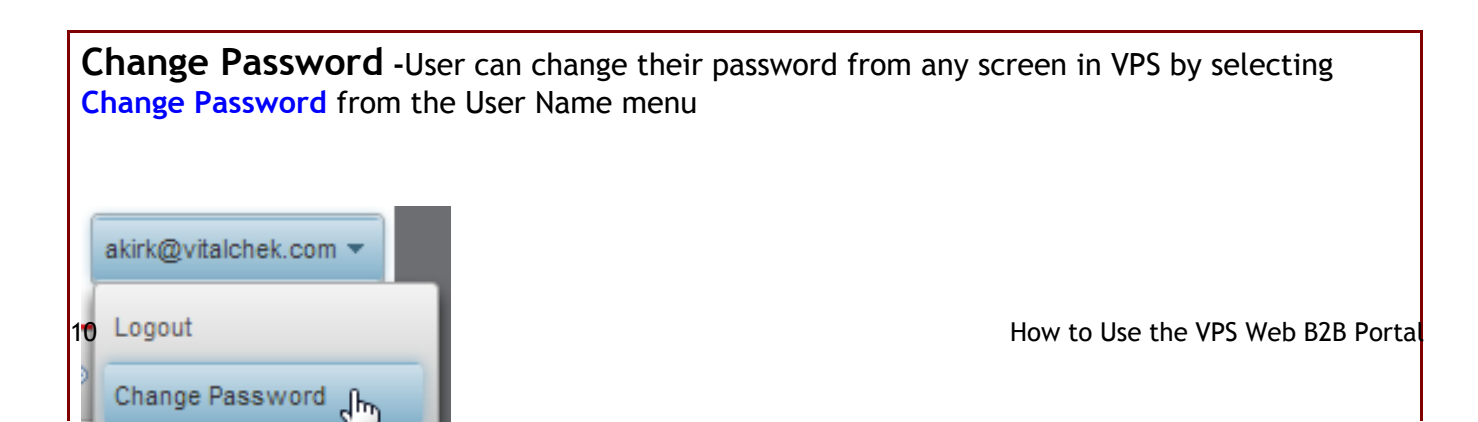

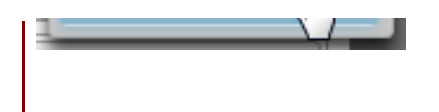

# 2.9 How to Reset a Forgotten Password

| How<br>Forg | to Reset aUpon entering VitalChek Product Suite, the User will be<br>presented with a Enter Security Credentials login page                                                                                                    |
|-------------|----------------------------------------------------------------------------------------------------|
| En          | ter Security Credentials                                                                                                    |
|             | User ID (email address)                                                                                                    |
|             | Password (case-sensitive)                                                                                                    |
|             | Login                                                                                                    |
|             |                                                                                                    |
| For         | got Your Password?                                                                                                    |
| VPS V       | ersion 2.0                                                                                                    |
|             |                                                                                                    |
|             |                                                                                                    |
| Step<br>1   | To reset a forgotten password, Enter User ID (email address)                                                                                                    |
| Step        | Click the Forgot Your Password? link                                                                                                    |
| 2           |                                                                                                    |
| Step<br>3   | Request Password Reset screen will be displayed                                                                                                    |
|             | Request Password Reset                                                                                                    |
|             | For security reasons the link can only be used for 2 days. If you do not receive your email within fifteen minutes check                                                                                                    |
|             | your spam folder.<br>User ID (email address) :                                                                                                    |
|             | Request Cancel                                                                                                    |
|             |                                                                                                    |
| Step<br>4   | Enter User ID (email address) if not prepopulated from login page.                                                                                                    |
| Step<br>5   | Click Request button                                                                                                    |
| Step<br>6   | Email confirmation message appears                                                                                                    |
|             | An email will be sent to this address with password reset instructions.                                                                                                    |
| Step<br>7   | VPS Password Reset Instructions email is sent to User                                                                                                    |
| ,           | VPS Web Client Password Reset Instructions                                                                                                    |
|             | Step DoNotReply@VtatChek.com to me         show details         Oct 28 (4 days ago)         Image: show details         Show details         Show de |
|             | Please click on the link below to enter a new password for your account:<br>http://ga.vps.vitalchek.com/vpsweb/UserAuthentication?R=1&authCode=gPRt%2Bw4c8SIFHIZQh5u1w%3D%3D                                                                                                    |
| 11          | NOTE: This activation link will expire on 10/30/2010 03/29 PM. How to Use the VPS Web B2B Porta                                                                                                    |
|             |                                                                                                    |

Step Click link in the email to display the Password Reset page. 8 Password Reset User Name: vpsweb2.0@gmail.com Name: training vps New Password: Password Strength Confirm Password: Change Password Step Enter a New Password 9 Note: Password Strength indicator displays weak-good-strong based on password selection. See How to Create a New Password (on-line documentation) for Password Rules Step Confirm New Password 10 Step Click Change Password button 11 Step Success message appears confirming Password Reset Complete 12 Password successfully changed. Please log back in using your new password. Step Enter User ID and new Password to login 13 Password successfully changed. Please log back in using your new password. Enter Security Credentials User ID (email address) Password (case-sensitive) Login Forgot Your Password? VP5 Version 2.0

2.10 How to Change an Expired Password

| How to C<br>Expired F | Change an<br>PasswordPasswords expire every 90 days. If the password expiration date<br>has passed, user will be prompted to enter the User ID, Old<br>Password and New Password on the Change Password screen. |
|-----------------------|----------------------------------------------------------------------------------------------------|
| <b>(</b> )            | LexisNexis* VitalChek Product Suite                                                                                                    |
| You You               | r password is expired.                                                                                                    |
| Change                | e Password                                                                                                    |
|                       | Old Password<br>New Password<br>Confirm Password<br>Change Password<br>Cancel                                                                                                    |
| Step 1                | Enter Old Password                                                                                                    |
| Step 2                | Enter a New Password                                                                                                    |
| Step 3                | Enter new password again in Confirm Password                                                                                                    |
| Step 4                | Click Change Password button                                                                                                    |
| Step 6                | User is returned to login screen; Password successfully changed message displayed                                                                                                    |
|                       | Password successfully changed. Please log back in using your new password.                                                                                                    |
|                       | Enter Security Credentials                                                                                                    |
|                       | User ID (email address) Password (case-sensitive) Login                                                                                                    |
|                       | Forgot Your Password?                                                                                                    |
| 13                    | VP5 Version 2.0 How to Use the VPS Web B2B Porta                                                                                                    |

## 3 Orders

## 3.1 How to Enter Death Certificate Request

How to Enter a Death<br/>Certificate RequestInformation about the certificate(s) is entered into the Death<br/>Certificate Request section. Required fields are shaded in<br/>yellow.

|                   | Client Reference Number |            |             |
|-------------------|-------------------------|------------|-------------|
|                   | Last Name               | First Name | Middle Name |
| ertificate Holder |                         |            |             |
| Date of Death     | 99/99/9999              |            |             |
|                   | City                    | County     | State       |
| Place of Death    |                         |            | *           |
| SSN               |                         |            |             |
|                   |                         |            |             |
| Gender            | Select One *            |            |             |
| DOB               | 99/99/9999              |            |             |
|                   | Last Name               | First Name | Middle Name |
| Parent 1          | Last Mana               | Elect Name | Middle Name |
| Parent 2          | Last Name               | First Name | Middle Name |
|                   |                         |            |             |

| Step 1 | Enter a <b>Client Reference Number</b> ,<br>Home specific identifying number) | if applicable (this is any Funeral |
|--------|-------------------------------------------------------------------------------|------------------------------------|
|        | Client Reference Number                                                       |                                    |
| Step 2 | Enter the Certificate Holder Last N                                           | lame                               |
|        | Last Name                                                                     |                                    |
| Step 3 | Enter Certificate Holder First Nam                                            | e                                  |
|        | First Name                                                                    |                                    |
| Step 4 | Enter Middle Name                                                             |                                    |
| 15     | Middle Name                                                                   | How to Use the VPS Web B2B Porta   |

| Step 5  | Enter <b>Date of Death</b> in mm/dd/yyyy format. This is the date that the event listed on the certificate occurred. |
|---------|----------------------------------------------------------------------------------------------------|
|         | Event Date (mm/dd/yyyy)                                                                                              |
| Step 6  | Enter the <b>Place of Death</b> - City. This is the city where the death occurred.                                   |
|         | Place of Death                                                                                                    |
| Step 7  | Enter the <b>County</b> where the death occurred                                                                     |
|         | County                                                                                                    |
|         |                                                                                                    |
| Step 8  | Enter the <b>State</b> where the death occurred                                                                      |
|         | State                                                                                                    |
|         | <b>•</b>                                                                                                    |
| Step 9  | Enter the SSN for the decedent listed on the certificate                                                             |
|         | SSN                                                                                                    |
| Step 10 | Select a Gender of the decedent from the drop down list                                                              |
|         | Gender Select One                                                                                                    |
| Step 11 | Enter the DOB for decedent the in mm/dd/yyyy format                                                                  |
|         | DOB 99/99/9999                                                                                                    |
| Step 11 | Enter the <b>Parent 1 Last Name</b> (if required) of the decedent listed on the certificate                          |
|         | Last Name                                                                                                    |
|         | Parent 1                                                                                                    |
| Step 12 | Enter the <b>Parent 1 First Name</b> (if required) of the decedent listed on the certificate                         |
|         | First Name                                                                                                    |
|         |                                                                                                    |
| Step 13 | Enter the <b>Parent 1 Middle</b> Name (if required) of the decedent listed on the certificate                        |
|         | Middle Name                                                                                                    |
| 16      | How to Use the VPS Web B2B Porta                                                                                     |

| Step 14 | Enter the <b>Parent 2 Last Name</b> (if required) of the decedent listed on the certificate  |
|---------|----------------------------------------------------------------------------------------------|
|         | Parent 2                                                                                     |
| Step 15 | Enter the <b>Parent 2 First Name</b> (if required) of the decedent listed on the certificate |
|         | First Name                                                                                   |
| Step 16 | Enter the <b>Parent 2 Last Name</b> (if required) of the decedent listed on the certificate  |
|         | Parent 2                                                                                     |
| Step 17 | Click Submit to continue order to Clear to cancel                                            |
|         | Submit                                                                                       |
|         | Request was successfully submitted message displays                                          |
|         | Requests - Reports - Windham Profession                                                      |
|         | Request was successfully submitted.                                                          |
|         | Death Certificate Request                                                                    |
|         | Client Reference N                                                                           |
|         |                                                                                              |

## 3.2 How to Cancel a Request

How to Cancel a<br/>RequestCertificate requests can be cancelled at any time until they have been<br/>submitted (10pm each business day.)

| Step<br>1 | Locate the o          | Locate the order using the <b>Search</b> function and view it in the <b>Death</b><br>Certificate Request screen |                    |                                  |  |  |  |  |
|-----------|-----------------------|----------------------------------------------------------------------------------------------------|--------------------|----------------------------------|--|--|--|--|
|           | Death Certificate Rec | quest<br>Client Reference Number                                                                                |                    |                                  |  |  |  |  |
| 17        | Certificate Holder    | Last Name<br>1est                                                                                               | First Name<br>test | How to Use the VPS Web B2B Porta |  |  |  |  |
|           | Date of Death         | 01/01/2016<br>City                                                                                              | County             | State                            |  |  |  |  |

| Step<br>2 | Click the Cancel R <ul> <li>Cancel Require</li> </ul>       | equest button<br>est                             |                    |
|-----------|-------------------------------------------------------------|--------------------------------------------------|--------------------|
| Step<br>3 | B2B request has<br>B2B request has<br>Death Certificate Red | been cancelled messa<br>been cancelled.<br>quest | age displays       |
|           | Certificate Holder                                          | Client Reference Number<br>Last Name             | First Name<br>test |

### 3.3 How to Reinstate a Cancelled Order

Orders that have been cancelled can be reinstated How to Reinstate a **Cancelled Order** 

| First Name        | Middle Name                                    |
|-------------------|------------------------------------------------|
| test              |                                                |
|                   |                                                |
| County            | State                                          |
|                   | TN *                                           |
|                   |                                                |
|                   |                                                |
|                   |                                                |
| First Name        | Middle Name                                    |
|                   |                                                |
| First Name        | Middle Name                                    |
|                   |                                                |
| Reinstate Request |                                                |
|                   |                                                |
|                   |                                                |
|                   |                                                |
|                   |                                                |
|                   | County<br>Davidson<br>First Name<br>First Name |

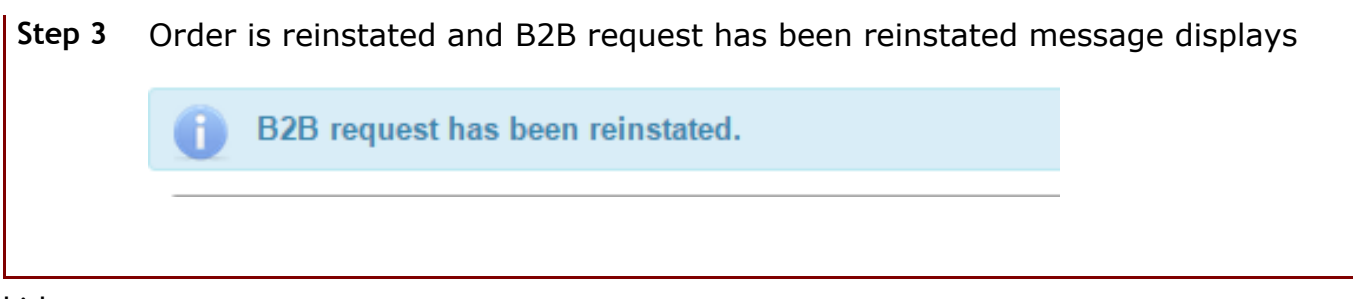

kirk

## 3.4 How to Edit an Order

| How to Edit an | Certificate requests can be edited at any time until they have been |
|----------------|---------------------------------------------------------------------|
| Order          | submitted (10pm each business day.)                                 |

| Death Certificate Rec | Client Reference Number |                       |             |
|-----------------------|-------------------------|-----------------------|-------------|
| Certificate Holder    | Last Name<br>test       | First Name<br>test    | Middle Name |
| Date of Death         | 01/01/2016<br>City      | County                | State       |
| Place of Death<br>SSN | Nashville<br>555555555  | Davidson              | TN ·        |
| Gender                |                         |                       |             |
| DOB                   | 01/01/1950              | First Name            | Middle Name |
| Parent 1              | Last Name               | First Name            | Middle Name |
| Parent 2              |                         |                       |             |
|                       | Φ                       | Save @ Cancel Request |             |
|                       |                         |                       |             |
| Edit fields a         | s needed click Sav      | e button              |             |

4 Search

## 4.1 Order Search Overview

| Opens from the Request-Search menu item |                     |                         |                                                                                                    |                                         |                                         |
|-----------------------------------------|---------------------|-------------------------|----------------------------------------------------------------------------------------------------|-----------------------------------------|-----------------------------------------|
|                                         |                     |                         |                                                                                                    |                                         |                                         |
|                                         |                     |                         |                                                                                                    |                                         | -                                       |
|                                         |                     | Request Information     |                                                                                                    |                                         |                                         |
|                                         |                     | Rep ID                  | Select One                                                                                                    |                                         | ۲                                       |
|                                         |                     | Start Date              |                                                                                                    | 00                                      |                                         |
|                                         |                     | End Date                |                                                                                                    | 00                                      |                                         |
| 0                                       |                     | Client Reference Number |                                                                                                    |                                         |                                         |
|                                         |                     | B2B Status              | Select One                                                                                                    |                                         |                                         |
| P Search ¢                              | Cle                 | ar & Export             |                                                                                                    |                                         |                                         |
|                                         | Opens from the Requ | Opens from the Reques   | Opens from the Request-Search menu to<br>Request Information<br>Rep ID<br>Start Date<br>End Date<br>Client Reference Number<br>B2B Status<br>P Search © Export | Opens from the Request-Search menu item | Opens from the Request-Search menu item |

#### Search Reports - Certificate Information

| Certificate Holder First<br>Name  | The <b>First Name</b> of the person whose name is listed on the certificate |
|-----------------------------------|-----------------------------------------------------------------------------|
| Certificate Holder<br>Last Name   | The Last Name of the person whose name is listed on the certificate         |
| Certificate Holder Middle<br>Name | The Middle Name of the person the order is being shipped to                 |
| Event Date                        | Date of the death listed on the certificate                                 |

#### Search Reports - Request Information

| Rep ID                     | Drop down list of available <b>Representatives</b> who entered the order |
|----------------------------|--------------------------------------------------------------------------|
| Start Date                 | First date which to search for order                                     |
| End Date                   | Last date which to search for orders                                     |
| Client Reference<br>Number | Funeral Home specific reference number                                   |
| B2B Status                 | Drop down list of order Status':                                         |
|                            | Agency fulfilled                                                         |
|                            | Awaiting data verification                                               |

Awaiting order verification Cancelled Create error Data verified Duplicate Need more info On hold - Awaiting Docs On hold - Recent event Order data verified Sent to agency for processing Sent to customer Unable to process

| Search | Search for orders based on selected criteria  |
|--------|-----------------------------------------------|
| Clear  | Remove selection criteria                     |
| Export | Export search results to an excel spreadsheet |

## 4.2 How to Search for Orders

| ⊦<br>C | low to Search fo<br>Orders     | or Orders can be sea | rc  | hed using the <mark>Se</mark> | <mark>arch Order</mark> scre | een |   |
|--------|--------------------------------|----------------------|-----|-------------------------------|------------------------------|-----|---|
| Ĩ      | Search Requests                |                      |     |                               |                              |     | - |
|        | Certificate Information        |                      |     | Request Information           |                              |     |   |
|        | Certificate Holder First Name  |                      |     | Rep ID                        | Select One                   |     | Ŧ |
|        | Certificate Holder Last Name   |                      |     | Start Date                    |                              | 00  |   |
|        | Certificate Holder Middle Name |                      |     | End Date                      |                              | 60  |   |
|        | Event Date                     | 10                   |     | Client Reference Number       |                              |     |   |
|        |                                |                      |     | B2B Status                    | Select One                   |     |   |
|        |                                | P Search Ø           | Cle | ar & Export                   |                              |     |   |
|        |                                |                      |     |                               |                              |     |   |
|        |                                |                      |     |                               |                              |     |   |

Step 1 From the Requests menu, select Search

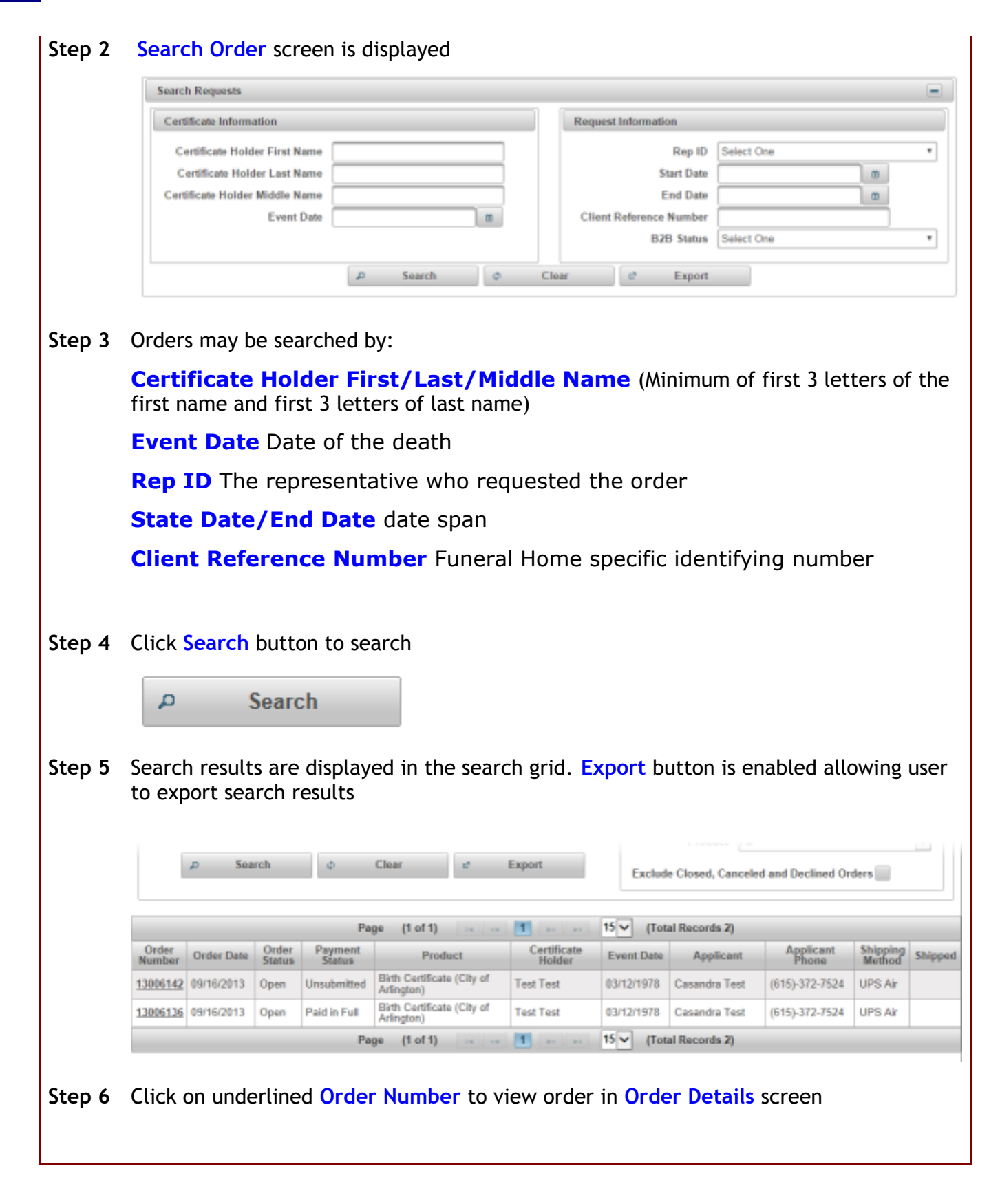

# 5 Reports

### 5.1 View Report

| View Report                  | Contains information field to search available Reports |
|------------------------------|--------------------------------------------------------|
| Search Reports<br>Report All | Show Reports Created On or After 01/03/2013     Search |

| Report                | Drop down    | field with available reports to s | searc | ch |
|-----------------------|--------------|-----------------------------------|-------|----|
|                       | Report       | All                               | •     |    |
|                       |              | All                               |       |    |
|                       |              | generateB2BOrderAuditReport       | t     |    |
| <b>.</b> . <b>.</b> . | <b>-</b>     |                                   |       |    |
| Create Date           | Field to ent | ter dates to search               |       |    |
| Search                | Button to b  | egin search based on selected o   | data  |    |

#### 5.2 How to Requests Reports

| How to Request Reports                               | Users are able to request reports                                       |                        |
|------------------------------------------------------|-------------------------------------------------------------------------|------------------------|
|                                                      |                                                                         |                        |
| CexisNexis* VitalChek Pr                             | oduct Suite                                                             | akiri @vitaichek.com * |
| Requests - Reports - Windham Professionals (43511) - | ٠                                                                       |                        |
| Select Report                                        | B2B Order Audit Report                                                  |                        |
| Request Report                                       |                                                                         | •                      |
|                                                      | Notify via email when request completed<br>Include Report as attachment |                        |
| Start Date 06/21/2016                                | End Date 06/21/2016                                                     |                        |
|                                                      | Submit Request Clear                                                    |                        |
|                                                      |                                                                         |                        |
|                                                      |                                                                         |                        |

Step From the Reports menu, select Request Reports. Request Reports screen is displayed

|                                                                                                    | essionals (43511) <del>+</del>                                             |                                                           |                                          |                                                                         |                                                                      | 2                                                                  |                                                      |                         |                  |       |                          |
|----------------------------------------------------------------------------------------------------|----------------------------------------------------------------------------|-----------------------------------------------------------|------------------------------------------|-------------------------------------------------------------------------|----------------------------------------------------------------------|--------------------------------------------------------------------|------------------------------------------------------|-------------------------|------------------|-------|--------------------------|
|                                                                                                    | Select Report                                                              | B2B Ord                                                   | ier Audit I                              | Report                                                                  |                                                                      |                                                                    |                                                      | •                       |                  |       |                          |
| Request Report                                                                                                    |                                                                            |                                                           |                                          |                                                                         |                                                                      |                                                                    |                                                      |                         |                  |       |                          |
|                                                                                                    |                                                                            | Notify                                                    | / via ema<br>le Report                   | ail when re<br>t as attacl                                              | equest co<br>hment                                                   | mpleted                                                            |                                                      |                         |                  |       |                          |
| Start Date 06/21/20                                                                                                    | 116                                                                        |                                                           |                                          |                                                                         |                                                                      | End Da                                                             | nte [                                                | 6/21/2016               |                  |       |                          |
|                                                                                                    |                                                                            | Sul                                                       | bmit Rec                                 | quest                                                                   |                                                                      | Clea                                                               | Ir                                                   |                         |                  |       |                          |
|                                                                                                    |                                                                            |                                                           |                                          |                                                                         |                                                                      |                                                                    |                                                      |                         |                  |       |                          |
| elect Report drop dow                                                                                                    | n selection                                                                | defau                                                     | lts to                                   | B2B                                                                     | Ord                                                                  | er A                                                               | udit                                                 | Repo                    | rt               |       |                          |
|                                                                                                    |                                                                            |                                                           |                                          |                                                                         |                                                                      |                                                                    |                                                      |                         |                  |       |                          |
| Select Report B2B O                                                                                                    | rder Audit R                                                               | eport                                                     |                                          |                                                                         |                                                                      |                                                                    |                                                      | •                       |                  |       |                          |
|                                                                                                    |                                                                            |                                                           |                                          |                                                                         |                                                                      |                                                                    |                                                      |                         |                  |       |                          |
|                                                                                                    |                                                                            |                                                           |                                          |                                                                         |                                                                      |                                                                    |                                                      |                         |                  |       |                          |
| hoose to <b>Notify via</b><br>ttachment                                                                                   | <b>email</b> whe                                                           | en req                                                    | uest                                     | is co                                                                   | mple                                                                 | ted a                                                              | nd/                                                  | or <b>Inc</b>           | lude             | Rep   | ort as                   |
| hoose to <b>Notify via</b><br>ttachment                                                                                   | <b>email</b> whe                                                           | en req                                                    | uest                                     | is co                                                                   | mple                                                                 | ted a                                                              | ind/                                                 | or <b>Inc</b>           | lude             | Rep   | ort as                   |
| hoose to <b>Notify via</b><br>ttachment<br>Request Report                                                                 | <b>email</b> whe                                                           | en req                                                    | uest                                     | is co                                                                   | mple <sup>.</sup>                                                    | ted a                                                              | ind/                                                 | or <b>Inc</b>           | lude             | Rep   | ort as                   |
| hoose to <b>Notify via</b><br>ttachment<br>Request Report                                                                 | email whe                                                                  | en req                                                    | uest                                     | is co<br>Notify                                                         | mple<br>via em<br>le Repo                                            | ted a                                                              | ind/<br>en req                                       | or Inc                  | lude             | Rep   | ort as                   |
| hoose to <b>Notify via</b><br>ttachment<br>Request Report                                                                 | <b>email</b> whe                                                           | en req<br>o beg                                           | in the                                   | is co<br>Notify<br>Includ                                               | mple<br>via em<br>le Repo<br>ort b                                   | ted a<br>nail who<br>int as a<br>ut ty                             | ind/<br>en req<br>ttachr                             | or Inc                  | lude             | n the | ort as                   |
| thoose to <b>Notify via</b><br><b>ttachment</b><br>Request Report<br>nter the <b>Start Date</b><br>o display the calendar | <b>email</b> whe<br>on which t<br>r                                        | en req<br>o beg                                           | in the                                   | is co<br>Notify<br>Includ<br>e rep                                      | via em<br>le Repo<br>ort bi                                          | ted a<br>nail who<br>ort as a<br>ut ty                             | and/<br>en req<br>ttachn<br>ping                     | or Inc                  | pleted<br>ate in | n the | <b>ort as</b><br>field o |
| thoose to Notify via<br>ttachment<br>Request Report<br>nter the Start Date<br>o display the calendar                      | email whe                                                                  | o beg                                                     | in the                                   | is co<br>Notify<br>Includ                                               | mple<br>via em<br>de Repo                                            | ted a<br>nail who<br>ort as a<br>ut ty                             | en req<br>ttachn                                     | per Inc                 | pleted<br>ate in | n the | <b>ort as</b><br>field o |
| hoose to Notify via<br>ttachment<br>Request Report<br>nter the Start Date<br>o display the calendar<br>Start Dat          | email whe                                                                  | o beg<br>/2016                                            | in the                                   | is co<br>Notify<br>Includ<br>e rep                                      | via em<br>le Repo<br>ort b                                           | ted a<br>nail who<br>ort as a<br>ut ty                             | en req<br>ttachn<br>pinc                             | or Inc                  | lude             | n the | <b>ort as</b><br>field o |
| hoose to Notify via<br>ttachment<br>Request Report<br>nter the Start Date<br>o display the calendar<br>Start Dat          | email whe                                                                  | o beg<br>/2016                                            | in the                                   | is co<br>Notify<br>Includ<br>e rep<br>ay 201                            | via em<br>le Repo<br>ort b<br>6<br>T                                 | ted a<br>nail who<br>ort as a<br>ut ty                             | en req<br>ttachn<br>ping<br>S                        | est com<br>the d        | lude             | n the | ort as                   |
| hoose to Notify via<br>ttachment<br>Request Report<br>nter the Start Date<br>o display the calendar<br>Start Dat          | email whe                                                                  | o beg<br>/2016<br>M<br>2                                  | in the<br>Ma                             | is co<br>Notify<br>Includ<br>e rep<br>y 201<br>W<br>4                   | via em<br>le Repo<br>ort b<br>6<br>T<br>5                            | ted a<br>nail who<br>ort as a<br>ut ty<br>F<br>6                   | en req<br>ttachn<br>pinc<br>S<br>7                   | or Inc                  | lude             | n the | ort as                   |
| hoose to Notify via<br>ttachment<br>Request Report<br>nter the Start Date<br>o display the calendar<br>Start Dat          | email whe                                                                  | en req<br>o beg<br>/2016<br>M<br>2<br>9                   | in the<br>Ma<br>T<br>3<br>10             | is co<br>Notify<br>Includ<br>e rep<br>y 201<br>W<br>4<br>11             | ort b                                                                | ted a<br>nail who<br>ort as a<br>ut ty<br>F<br>6<br>13<br>20       | en req<br>ttachn<br>pin <u>c</u><br>S<br>7<br>14     | est com<br>ent<br>the d | lude             | n the | ort as                   |
| hoose to Notify via<br>ttachment<br>Request Report<br>nter the Start Date<br>o display the calendar<br>Start Dat          | email whe                                                                  | en req<br>o beg<br>/2016<br>M<br>2<br>9<br>16<br>23       | in the<br>Ma<br>T<br>3<br>10<br>17<br>24 | is co<br>Notify<br>Includ<br>e rep<br>y 201<br>W<br>4<br>11<br>18<br>25 | ort b<br>6<br>T<br>5<br>12<br>19<br>26                               | ted a<br>nail who<br>ort as a<br>ut ty<br>F<br>6<br>13<br>20<br>27 | en req<br>ttachn<br>ping<br>S<br>7<br>14<br>21<br>28 | or Inc                  | pleted           | n the | field o                  |
| thoose to Notify via<br>ttachment<br>Request Report<br>nter the Start Date<br>o display the calendar<br>Start Dat         | email when<br>on which t<br>r<br>te 05/26<br>S<br>1<br>8<br>15<br>22<br>29 | en req<br>o beg<br>/2016<br>M<br>2<br>9<br>16<br>23<br>30 | Ma<br>T<br>10<br>17<br>24<br>31          | is co<br>Notify<br>Includ<br>e rep<br>y 201<br>W<br>4<br>11<br>18<br>25 | via em<br>le Repo<br>ort b<br>ort b<br>6<br>T<br>5<br>12<br>19<br>26 | ted a<br>nail who<br>nt as a<br>ut ty<br>F<br>6<br>13<br>20<br>27  | en req<br>ttachn<br>pinc<br>S<br>7<br>14<br>21<br>28 | the d                   | lude             | n the | field o                  |
| thoose to Notify via<br>ttachment<br>Request Report<br>nter the Start Date<br>o display the calendar<br>Start Dat         | email when the on which the O5/26 S 1 8 15 22 29                           | en req<br>o beg<br>/2016<br>M<br>2<br>9<br>16<br>23<br>30 | Ma<br>T<br>3<br>10<br>17<br>24<br>31     | is co<br>Notify<br>Includ<br>e rep<br>y 201<br>W<br>4<br>11<br>18<br>25 | via em<br>le Repo<br>ort b<br>6<br>T<br>5<br>12<br>19<br>26          | ted a<br>nail who<br>ort as a<br>ut ty<br>F<br>6<br>13<br>20<br>27 | en req<br>ttachn<br>pinc<br>S<br>7<br>14<br>21<br>28 | the d                   | lude             | n the | ort as                   |

|    | End Date | 05/26 | /2016 |    |        |    |    |    |   |
|----|----------|-------|-------|----|--------|----|----|----|---|
|    |          | 0     |       | Ma | ay 201 | 6  |    | 0  | ŀ |
| 24 | Clear    | s     | М     | т  | W      | Т  | F  | s  |   |
|    |          | 1     | 2     | 3  | 4      | 5  | 6  | 7  |   |
|    |          | 8     | 9     | 10 | 11     | 12 | 13 | 14 |   |

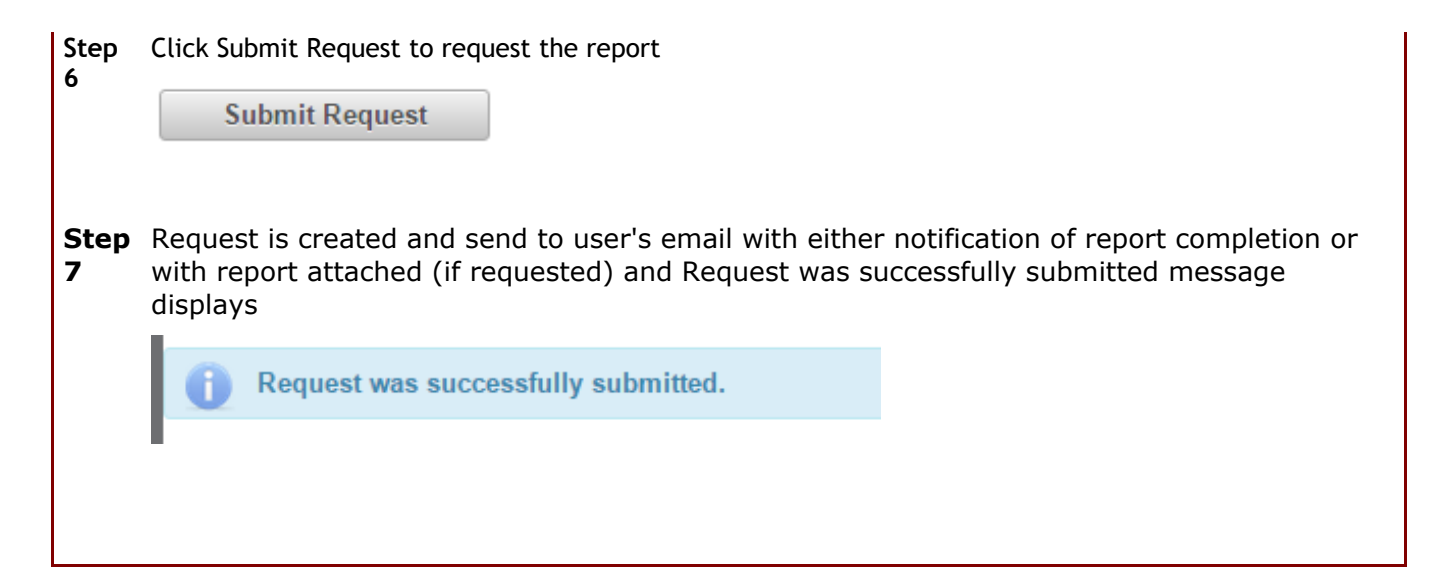

#### 5.3 How to View Reports

| How   | to View Reports                    |                     | U        | sers  | are      | able     | e to     | view    | v requested reports                 |
|-------|------------------------------------|---------------------|----------|-------|----------|----------|----------|---------|-------------------------------------|
|       |                                    |                     |          |       |          |          |          |         |                                     |
|       |                                    |                     |          |       |          |          |          |         |                                     |
| Searc | h Reports                          |                     |          |       |          |          |          |         |                                     |
|       | Report All                         |                     | Sho      | w Rep | orts C   | reated   | On or    | After   | 01/03/2013 p Search                 |
| 1     |                                    | _                   |          |       |          |          |          |         |                                     |
|       |                                    |                     |          |       |          |          |          |         |                                     |
|       |                                    |                     |          |       |          |          |          |         |                                     |
| Step  | From the <b>Reports</b> menu, sele | ct <mark>Vie</mark> | w R      | epor  | rts.     | Sear     | ch I     | Repo    | orts screen is displayed            |
| •     | Search Reports                     |                     |          |       |          |          |          |         |                                     |
|       | Report All                         |                     | -        | 1     | Show I   | Report   | s Crea   | ated Or | n or After 01/03/2013 D Search      |
|       | I                                  |                     |          |       |          |          |          |         |                                     |
| Sten  | Select type of report from the     | Ren                 | ort c    | Iron  | dow      | un se    | lect     | ion     |                                     |
| 2     | Select type of report from the     | г кер               |          | пор   | uuw      | vii se   |          |         |                                     |
|       | Report All                         |                     |          |       | •        |          |          |         |                                     |
|       | All                                |                     |          |       | 1        |          |          |         |                                     |
|       | generateB2BOrde                    | erAudi              | tRe      | port  |          |          |          |         |                                     |
|       |                                    |                     |          |       |          |          |          |         |                                     |
| Step  | Enter the Show Reports C           | reat                | ed (     | Dn d  | or A     | fte      | r da     | ate t   | by entering date or clicking in the |
| 3     | Show Departs Constant Op on After  | 05/22               | and      |       |          |          |          |         | Court                               |
|       | Show Reports Created On of After   | 05/25               | 2019     |       |          |          | -        | -       | Search                              |
|       |                                    | 0                   |          | Ma    | iy 201   | -        | -        | 0       |                                     |
|       |                                    | 5                   | M<br>2   | 3     | W 4      | 5        | F<br>6   | 5       |                                     |
|       |                                    | 8                   | 9        | 10    | 11       | 12       | 13       | 14      |                                     |
|       |                                    | 15                  | 16<br>23 | 17    | 18<br>25 | 19<br>26 | 20<br>27 | 21      |                                     |
|       |                                    | 29                  | 30       | 31    | 2.5      | 2.0      |          | 2.0     |                                     |
|       |                                    | Curre               | ent Dat  | e     |          |          | CI       | ose     |                                     |
|       |                                    |                     |          |       |          |          |          | _       | J                                   |

| P                                                                                                    | Search                                                                                                    |                                                                                                    |                                                                                                    |                                                                                                |                                                                                                    |                                                                                                    |                                            |                   |       |               |
|----------------------------------------------------------------------------------------------------|----------------------------------------------------------------------------------------------------|----------------------------------------------------------------------------------------------------|----------------------------------------------------------------------------------------------------|------------------------------------------------------------------------------------------------|----------------------------------------------------------------------------------------------------|----------------------------------------------------------------------------------------------------|--------------------------------------------|-------------------|-------|---------------|
| Available F                                                                                                    | Reports are                                                                                                    | e displaye                                                                                                    | ed                                                                                                    |                                                                                                |                                                                                                    |                                                                                                    |                                            |                   |       |               |
| Search Reports                                                                                                    | 3                                                                                                    |                                                                                                    |                                                                                                    |                                                                                                |                                                                                                    |                                                                                                    |                                            |                   | -     | 1             |
| Rej                                                                                                    | port Al                                                                                                    |                                                                                                    | • Show F                                                                                                    | Reports Created                                                                                | On or After 05/01/                                                                                                    | 2016                                                                                                    |                                            | ₽ Sec             | arch  | -             |
|                                                                                                    |                                                                                                    | Page                                                                                                    | (1 of 1) 🖂                                                                                                    | er 🔳 💀                                                                                         | H 15 * (Tot                                                                                                    | al Records                                                                                                    | Z)                                         |                   |       |               |
|                                                                                                    | Create Date                                                                                                    |                                                                                                    | Descriptio                                                                                                    | n                                                                                              | Job Sched                                                                                                    | ule Code                                                                                                    |                                            | Document          | Туре  |               |
|                                                                                                    |                                                                                                    | appoint                                                                                                    | B2BOrderAuditR                                                                                                    | enort                                                                                          | OnDemandRequest                                                                                                    | 18293171_2                                                                                                    | 0160510 PDF                                |                   |       |               |
| 05/10/2016 0                                                                                                    | 01:04:46 PM CDT                                                                                                    | generali                                                                                                    | 0020001000700011                                                                                                    | report of                                                                                      |                                                                                                    |                                                                                                    |                                            |                   |       |               |
| <ul> <li>05/10/2016 0</li> <li>05/10/2016 0</li> </ul>                                                                                                    | 01:04:46 PM CDT<br>01:21:25 PM CDT                                                                                                    | generati                                                                                                    | eB2BOrderAuditR                                                                                                    | leport                                                                                         | OnDemandRequest_                                                                                                    | 18293171_2                                                                                                    | 0160510 PDF                                |                   |       |               |
| Click highl                                                                                                    | 11:04:46 PM CDT<br>11:21:25 PM CDT                                                                                                    | generate<br>Page (                                                                                            | e to view                                                                                                    | and prir                                                                                       | DnDemandRequest                                                                                                    | al Records                                                                                                    | 2)                                         |                   |       |               |
| Click highl                                                                                                    | ighted Crea                                                                                                    | generation<br>Page of<br>ate Date                                                                             | e8280rderAudtR<br>(1 of 1)<br>e to view<br>est. ×                                                                     | and prir                                                                                       | onDemandRequest                                                                                                    | 18293171_2<br>al Records                                                                                                 | 20160510 PDF<br>2)                         |                   |       |               |
| OS/10/2016 (     OS/10/2016 (             | ighted Created Created | Page of ate Date                                                                                              | e8280rderAudiR<br>(1 of 1)<br>e to view<br>est_ ×<br>ds/OnDemand                                                      | and prin                                                                                       | t reports i                                                                                                    | 18293171_2<br>al Records<br>n .pdf<br>30445769                                                                           | 2)<br>2)<br>_495110%20                     | (2).pdf           |       |               |
| OS/10/2016 (     OS/10/2016 (             | ighted Created and the contract of the contract of the contrac | generati<br>Page of<br>ate Date<br>nDemandRequ<br>kaw/Downloa<br>Amendments D                                 | e8280rderAudrik<br>(1 of 1)<br>e to view<br>est. ×<br>ds/OnDemanc<br>De Demo                                          | and prin                                                                                       | t reports i                                                                                                    | 18293171_2<br>al Records<br>n .pdf<br>30445769<br>VPS Web                                                                | 2)<br>2)<br>_495110%20<br>2.0 QA           | (2).pdf           |       |               |
| Click highl<br>✓ VitaChek Pro<br>← → C ← H<br>Hi Apps ✓ Vital                                                                                                    | ighted Created and Control of the Control of the Co | generati<br>generati<br>Page of<br>ate Date<br>nDemandRequ<br>kaw/Downloa<br>Amendments I                     | e8280rderAudtR<br>(1 of 1)<br>e to view<br>est, ×<br>ds/OnDemanc<br>Oc D Demo '                                       | and prin                                                                                       | CnDemandRequest<br>15 ° (Tot<br>t reports i<br>3171_201605101<br>emo VPS Web •                                                                           | 18293171_2<br>al Records<br>n .pdf<br>30445769<br>VP5 Web                                                                | 20160510 PDF<br>2)<br>_495110%20<br>2.0 QA | (2).pdf           |       |               |
| Click highl<br>✓ VitaChek Pro<br>← → C ↓ H                                                                                                    | ighted Created and Control of the control of the co | generati<br>generati<br>Page of<br>ate Date<br>nDemandRequ<br>kaw/Downloa<br>Amendments D                     | e to view<br>etc view<br>est. ×<br>ds/OnDemanc<br>De Demo 1                                                           | and prin                                                                                       | CnDemandRequest<br>15 (Too<br>t reports i<br>3171_201605101<br>emo VPS Web                                                                               | 18293171, 2<br>al Records<br>n .pdf<br>30445769<br>VP5 Web                                                               | 495110%20<br>20 QA                         | (2).pdf           |       |               |
| Click highl<br>Click highl<br>✓ VitaChek Pro<br>← → C 1 1<br>H Apps ✓ Vital                                                                                                    | ighted Created Created | generati<br>generati<br>Page of<br>ate Date<br>nDemandRequ<br>kaw/Downloa<br>Amendments I                     | e8280nderAudtR<br>(1 of 1)<br>e to view<br>est_ ×<br>ds/OnDemanc<br>Ore B Demo '                                      | and prin                                                                                       | t reports i<br>3171_201605101<br>emo VPS Web @                                                                                                    | 18293171_2<br>al Records<br>n .pdf<br>30445769<br>VP5 Web                                                                | 2)<br>_495110%20<br>2.0 QA                 | (2).pdf           |       |               |
| Click highl<br>Click provide of the second second se | ighted Created and Control of the control of the co | generati<br>generati<br>Page of<br>ate Date<br>nDemandRequ<br>kaw/Downloa<br>Amendments D                     | e8280rderAudtR<br>(1 of 1)<br>e to view<br>est. ×<br>ds/OnDemanc<br>De Demo '                                         | And print<br>And print<br>Arequest_1829<br>VPS RCP                                             | t reports i<br>3171_201605101<br>mo VPS Web @                                                                                                    | 18293171_2<br>al Records<br>n .pdf<br>30445769<br>VPS Web                                                                | 2)<br>_495110%20<br>2.0 QA                 | (2).pdf           |       |               |
| Click highl<br>Click highl<br>✓ VitaChek Pro<br>← → C 1<br>Hit Apps ✓ Vital                                                                                                    | ighted Created and the contract of the contract of the contrac | general<br>general<br>Page of<br>ate Date<br>nDemandRequ<br>kaw/Downloa<br>Amendments D                       | e8280nderAudtR<br>(1 of 1)<br>e to view<br>est. ×<br>ds/OnDemano<br>De Demo 1<br>000000000000000000000000000000000000 | And print<br>and print<br>Request_1829<br>VPS RCP                                              | an Professionals C<br>Date Range: 650202016<br>Created 05/160216 01                                                                                      | 18293171_2<br>al Records<br>n .pdf<br>30445769<br>VPS Web<br>Vrder Audit F<br>to 69102018                                | 2)<br>_495110%20<br>2.0 QA                 | (2).pdf           |       |               |
| OS/10/2016 (     OS/10/2016 (             | ighted Creat<br>ighted Creat<br>iduct Si × □ □ Or<br>ile:///C:/Users/kirl<br>Check.com An ♥ /<br>Check.com An ♥ /<br>Check.com An ♥ /                                                                                                    | generati<br>generati<br>Page of<br>ate Date<br>nDemandRequ<br>kaw/Downloa<br>Amendments D<br>mode no recorder | e8280rderAudtR<br>(1 of 1)<br>e to view<br>est. ×<br>ds/OnDeman<br>Oo D Demo 1<br>Demo 1<br>D Demo 1<br>D Demo 1      | itepot<br>and prin<br>iRequest_1829<br>VPS RCP  UNIN<br>Win<br>Certificate Holder<br>Last Name | t reports i<br>3171_201605101<br>amo VPS Web @<br>ham Professionals 0<br>Date Range: 05020500<br>Created 05/150216 01<br>Certificate Hoter<br>First Name | In pdf<br>al Records<br>autority<br>30445769<br>VPS Web<br>VPS Web<br>Arder Audit P<br>to 69/92019<br>set Per CDT<br>SSN | 2)<br>_495110%20<br>2.0 QA<br>Report       | (2).pdf<br>County | State | Date of Death |

## 6 User Guide

To access the user guide in PDF format, select a link below:

VPS Web 2.0 B2B Ordering